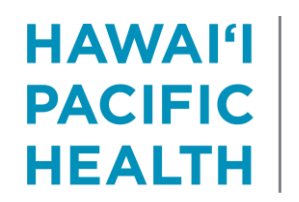

**KAPI'OLANI** PALI MOMI **STRAUB WILCOX** 

# Referrals and E-Referrals Cheat Sheet **Referring Providers and Departments**

## **New HPHMG Referral Orders**

- **HPHMG** Neurology
- HPHMG Medical Oncology / Hematology
- HPHMG Pediatric Cardiology
- **HPHMG** Pediatric Neurology
- HPHMG Pediatric Gastroenterology
- HPHMG Pediatric • General Surgery
- **HPHMG** Pediatric Orthopedic Surgery
- **HPHMG Pediatric Sports** Medicine
- HPHMG Pediatric Urology

## **Required Fields**

- To dept (see next page for department naming key) ٠
- Diagnosis

#### **Urgent Referrals**

Select Priority = Urgent, submit order and call department so they can expedite scheduling the patient

#### **Advice Requests**

Select Type = Advice Only

#### Comments

Type any additional detail related to the patient or referral in the Comments section

## **Messages from Consulting Providers**

Consulting providers will document recommendations in an E-Referral Response Encounter that will be viewable in the Chart Review tab for the patient.

Consulting providers may send messages to referring providers with inquiries about the patient and/or to communicate their recommendations. These messages will appear in your In Basket in the Patient Calls folder. To view these messages:

- 1. Click the In Basket icon in Epic
- 2. Click the Patient Calls folder
- 3. Click the **Sort & Filter** icon
- 4. Select E-Referral Response to view messages for the referrals you've placed

There are 2 ways to reply to these messages:

- 1. Click the **Reply** button on the top right of the screen
  - a. Response will temporarily appear in the E-Referral Response Encounter for 1 yeay
- 2. Click the Encounter button on the top of the screen to update the E-Referral Response Encounter
  - a. Responses will be permanently saved in the medical record
  - b. Click E-Referral Conversation at the top of the screen
  - c. Click Create Note, type a message and click Accept
  - d. Scroll down to the Routing section, click Add Sender > Send and Close Workspace

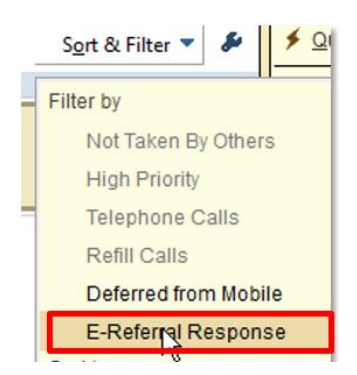

| Dx Assoc:      | Asse F       | C Encounter Diagnoses                             |                     | Codes             | Qualifier             | Comment             |
|----------------|--------------|---------------------------------------------------|---------------------|-------------------|-----------------------|---------------------|
|                | 1 [          |                                                   |                     |                   |                       |                     |
|                |              |                                                   |                     |                   |                       |                     |
|                | *            |                                                   |                     |                   |                       |                     |
|                |              |                                                   |                     |                   |                       |                     |
|                |              |                                                   |                     |                   |                       |                     |
| 10 1 m 10      | 2000 001 1   |                                                   | 71. on -            |                   |                       |                     |
| Process Inst.: | # Refer to F | Provider selection is OPT                         | IONAL.              |                   |                       |                     |
| Referral:      | To provider: |                                                   | 99                  |                   |                       |                     |
|                | To dept:     | 9 9                                               |                     |                   |                       |                     |
|                | Reason:      |                                                   |                     |                   |                       |                     |
|                | Driority     | 2                                                 |                     |                   |                       |                     |
|                | Priority.    | Routine 🔎                                         | Routine Urg         | ent               |                       |                     |
|                | Type:        | Consult/Test/Trea                                 | Consult Only        | Consult/Test      | Consult/Tes           | t/Treat Advice Only |
| Comments:      | 19 5         | C .? .? + Insert                                  | SmarfText           | E 4 4             | 6 E6                  |                     |
|                | Reason for   | Reason for consult or additional information: *** |                     |                   |                       |                     |
|                |              |                                                   |                     |                   |                       |                     |
|                |              |                                                   |                     |                   |                       |                     |
|                |              |                                                   |                     |                   |                       |                     |
|                |              |                                                   |                     |                   |                       |                     |
|                |              | For LIRGENT quartient of                          | er notorrale ploace | call the specialt | v departmen           | t directly,         |
| Note           | line and     | ror onotivi questions c                           | r telefitais pieas  |                   | and the second second |                     |